## Viewing Original Documents Posted on the Polish State Archives Web Site

Fay Bussgang

In addition to the main NDA site, which currently has record images for towns in the Lublin, Zamosć, Poznan, and several other branches, there are other branch archive sites holding scans of records. While there is currently a lack of uniformity in the way these sites are navigated, this will undoubtedly be refined as time goes on and more records are put online. While the availability of these digital images is wonderful, the Polish Archives do not have any name index information that would let researchers perform a search to locate specific records. The responsibility for creating these indexes is a core part of the historic agreement signed in February 2013 between Jewish Records Indexing-Poland (www.jri-poland.org) and the Polish State Archives.

Over the years, JRI-Poland has increased enormously the accessibility to Polish documents by first indexing records filmed by the LDS (Mormons) and later hiring professionals in Poland to index those records not filmed by the LDS. JRI-Poland's latest contribution is to begin to link the indexes from their search results to the actual images of vital records posted on Polish State Archives websites.

So far, this has been done for Galician records up to 1905 housed in AGAD (Central Archive of Old Acts) in Warsaw, which holds records from communities now in Ukraine. Some records from regional archives in present day Poland have been linked to record groups but not to individual records.

## **Records from Present-Day Ukraine stored in AGAD:**

To view the Galician records, first do a search on JRI-Poland. When the index entries are displayed in a table, click on the "View Image" column to the far left, and you will be linked to the actual record.

| Use the          | Please note tha<br>scrolling arrow butt | t links to th<br>ons at the t | ie AGA | Ro<br>D ima | haty<br>Sta<br>(rec<br>L<br>ges ar<br>ch pag | n PS<br>anislav<br>cords in<br>Loca<br>.ast up<br>e only<br>je to m | A AGAD<br>wow Wojewo<br>n Fond 300<br>ited at 49°<br>pdated De<br>APPROXIM/<br>nove forwar | ) Bi<br>odztw<br>in AC<br>25'<br>cem<br>ATE a<br>ds ar | rths 1859<br>vo / Ukraine<br>SAD Archive)<br>24°37'<br>ber 2001<br>nd should be<br>d backwards | 9-81<br>within a few p<br>based on the | pages of the corr<br>year and akt nur | ect imago<br>nber you | e.<br>want to view. |
|------------------|-----------------------------------------|-------------------------------|--------|-------------|----------------------------------------------|---------------------------------------------------------------------|--------------------------------------------------------------------------------------------|--------------------------------------------------------|------------------------------------------------------------------------------------------------|----------------------------------------|---------------------------------------|-----------------------|---------------------|
| Click<br>to view | Surname                                 | Given<br>Name                 | Year   | Туре        | Akta                                         | Page                                                                | Sygnatura                                                                                  | Sex                                                    | Father                                                                                         | Father<br>Surname                      | Town                                  | Mother                | Mother<br>Surname   |
| View<br>Image    | BUSGANG                                 | Ire                           | 1873   | в           |                                              | 124                                                                 | 1023                                                                                       | м                                                      | Seinwel                                                                                        |                                        |                                       | Feige                 |                     |
| View<br>Image    | BUSSGANG                                | Israel Leib                   | 1877   | в           | 187                                          |                                                                     | 1025                                                                                       | м                                                      | Juda                                                                                           | BUSSGANG                               | Knihynicze                            | Breine                | BROJER              |
| View<br>Image    | KALFER                                  | Rifke                         | 1878   | в           | 2                                            |                                                                     | 1026                                                                                       | F                                                      | Hersch                                                                                         | KALFER                                 | Pomonieta /<br>Chodorów               | Feige                 | BUSSGANG            |
| View<br>Image    | BUSSGANG                                | Lane                          | 1878   | в           | 93                                           |                                                                     | 1026                                                                                       | F                                                      | Osias<br>Abraham                                                                               | BUSSGANG                               | Knihynicze                            | Hudie                 | NAGELBERG           |
| View<br>Image    | BUSSGANG                                | Jente                         | 1878   | в           | 117                                          |                                                                     | 1026                                                                                       | F                                                      | Isak                                                                                           | BUSSGANG                               | Knihynicze                            | Rifka                 | ABERBAUCH           |
| View<br>Image    | BUSGANG v<br>WAGNER                     | Breine                        | 1878   | в           | 173                                          |                                                                     | 1026                                                                                       | F                                                      | Leib                                                                                           | WAGNER                                 |                                       | Chane                 | BUSGANG             |

© 2014 by Fay Bussgang

Sometimes, you will be linked to a nearby record instead of the one you search, but it is not too difficult to navigate to the correct image if you have carefully jotted down the name, Akt number, year, and month. At the very bottom of the screen are arrows on both sides to go backward or forward until you reach the desired record.

If you click on Print (command P), you can print a copy of the record. When you see the Print dialogue, you can adjust the scale to get the size of picture you want.

If you want to save a copy on your computer, you can use your Web browser's tool to enlarge or shrink the size of the image and then take a screen shot [Command/shift/4 on a Mac] of exactly the part of the image you want to save.

It is extremely helpful that JRI-Poland has linked the AGAD images, because if one tries to search from the PSA website for images from AGAD, it is very difficult.

## **Records from Congress Poland**

For records from Congress Poland, the steps are not the same and currently not as simple. Most records have not yet been digitized. The individual records that have been digitized have not yet been linked to a particular image by JRI-Poland. However, some towns have been linked to the record groups for that town. Navigation to the correct individual record for which you are searching is possible with a little patience. The following instructions may help save you some frustration.

First, go to JRI-Poland and search for relevant records. (Bursztajn from Brzeziny, for instance]. If there is a link to that town's record groups, you will see the following message at the top of the display of names: "Eventually all index records will be directly linked to their images, but in the meantime you can find folders with all currently available images **HERE.**"

Before clicking "HERE," carefully write down the name of the person, the year, the type of record (B,M,D), and the Akt # for each document that interests you. Then Click on "HERE." That will take you to the PSA website <a href="http://szukajwarchiwach.pl">http://szukajwarchiwach.pl</a>.

You will see a list of all the items contained in the archives for the town you are researching, showing the number of scans for every record group listed (which may be 0 for some as yet).

| Collection: 49/2                                             | 44/0 Akta Stanu Cywilnego Okręgu Bożniczego w Brzezinach                                                                                                    |                                                       |                         |
|--------------------------------------------------------------|----------------------------------------------------------------------------------------------------|-------------------------------------------------------|-------------------------|
| Akta Stan                                                    | u Cywilnego Okręgu Bożniczego w Brzezinach                                                                                                    |                                                       |                         |
| Archive                                                      | Collection Units [24/24]                                                                                                    |                                                       |                         |
| Show all units i                                             | n the collection:                                                                                                    |                                                       |                         |
|                                                              | Refine by title of collection (ascending)                                                                                                    |                                                       |                         |
|                                                              | Refine by reference code of collection (ascending)                                                                                                    |                                                       |                         |
| Units without se                                             | eries:: N                                                                                                    | lumber of units per                                   | page 15 ‡               |
| Reference                                                    | code 👻 Title                                                                                                    | Dates                                                 | Number of scan          |
| 49/244/0/-/1                                                 | Aklta Urodzeń od Nr 1-1826 r. do Nr 16-1832 r.                                                                                                    | 1826-1832                                             | 80                      |
| 49/244/0/-/2                                                 | Akta Urodzeń od Nr 30-1841 r. do Nr 28-1846 r.                                                                                                    | 1841-1846                                             | 121                     |
|                                                              |                                                                                                    |                                                       |                         |
| 49/244/0/-/3                                                 | Akta Urodzeń od Nr 29-1846 r. do Nr 90-1850 r.                                                                                                    | 1846-1850                                             | 99                      |
| 49/244/0/-/3<br>49/244/0/-/4                                 | Akta Urodzeń od Nr 29-1846 r. do Nr 90-1850 r.<br>Akta Urodzeń od Nr 1-1851 do Nr 50-1854 r.                                                                                                    | 1846-1850<br>1851-1854                                | 99<br>103               |
| 49/244/0/-/3<br>49/244/0/-/4<br>49/244/0/-/5                 | Akta Urodzeń od Nr 29-1846 r. do Nr 90-1850 r.<br>Akta Urodzeń od Nr 1-1851 do Nr 50-1854 r.<br>Księga Unikat Aktów Urodzenia Brzezińskiego Okręgu Bożnicznego od Nr 51-1854 r. do<br>86-1860 r.                   | 1846-1850<br>1851-1854<br>5 Nr 1854-1860              | 99<br>103<br>193        |
| 49/244/0/-/3<br>49/244/0/-/4<br>49/244/0/-/5<br>49/244/0/-/6 | Akta Urodzeń od Nr 29-1846 r. do Nr 90-1850 r.<br>Akta Urodzeń od Nr 1-1851 do Nr 50-1854 r.<br>Księga Unikat Aktów Urodzenia Brzezińskiego Okręgu Bożnicznego od Nr 51-1854 r. do<br>86-1860 r.<br>[Akta urodzeń] | 1846-1850<br>1851-1854<br>9 Nr 1854-1860<br>1866-1879 | 99<br>103<br>193<br>386 |

In this example, it was: *Akta Stanu Cywilnego Okręgu Bożniczego w Brzezinach* [Civil Registration Acts from the Synagogue District in Brzeziny] and the screen shows that there are 24 units (groups of records), showing type of record and dates covered within that record group.

I was searching for the birth of Israel Bursztajn, Akt 2, in 1878.

I thus clicked on the item that said *Akta Urodzeń* [Birth Records] 1866 to 1879 and saw that it contains 386 scans [each scan usually covers a two-page spread].

I then got a page showing details of that record group. I clicked on "Digital copies" and got this page showing small images of each scan:

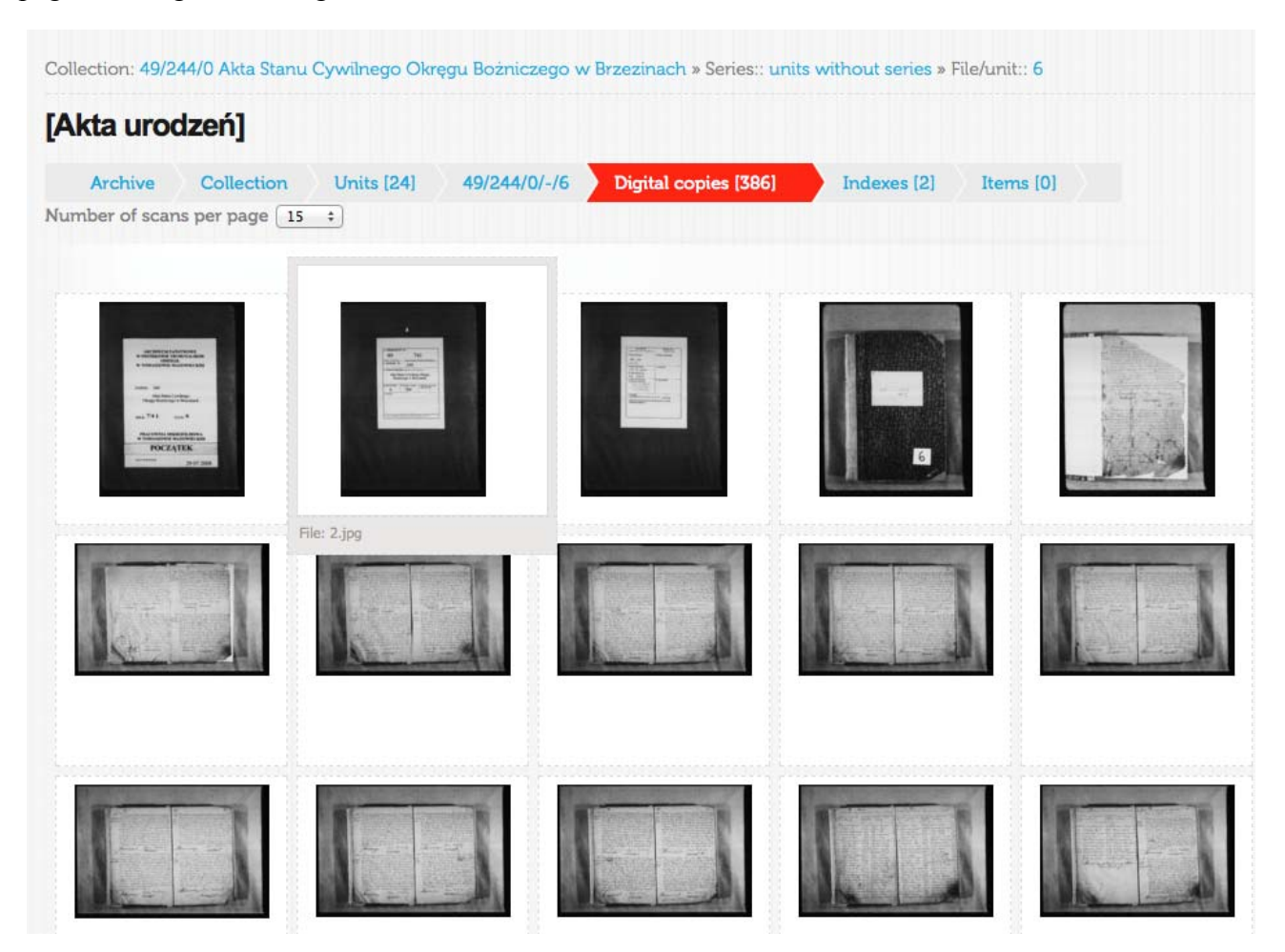

The number of scans to be shown per page is set at 15, but on the drop-down menu, one can also choose 30, 50, or 100. I chose 100 to make scrolling through faster. I was looking for the year 1878, and the images start with 1866, so I had a long way to go.

Along the bottom of the screen are page numbers. I clicked on a page at the end and scrolled through the small images on that page for an image containing a list of names. A page with a list is usually an index and so would tell me what year I was in the midst of and whether the records were births, marriages, or deaths.

If you hover over the small image or click below it, you see a file/page number. If you click on the image, you get a somewhat larger picture. I clicked on p. 335, where I saw a list, and its heading showed the index was for 1877. The index is usually at the end of the year, not at the beginning. I went to the end of the list a few pages later and assumed, correctly, that 1878 births would immediately follow. I advanced the pages with an arrow on the right and looked for # 22, which I found on p. 343. When I clicked on p. 343, I got the image of the two-page spread, but it was too small to actually read. (It was in Russian, but I could at least pick out the name.)

 $\otimes$ coge preaux in anus 1/1/ 11. un The allath spray, upens and stand era un uporune un mun inpl Eugepreaugu an 111-11-Archiwum Państwowe Piotrkowie Trybunalskim From unit 49/244/0/-/6 Show link [Akta urodzeń] **d** Z 343

In the lower right hand corner is a circle with a square inside it. If you click on it, another window opens, and you first get a black screen and a moment later an enlargement of the scan with

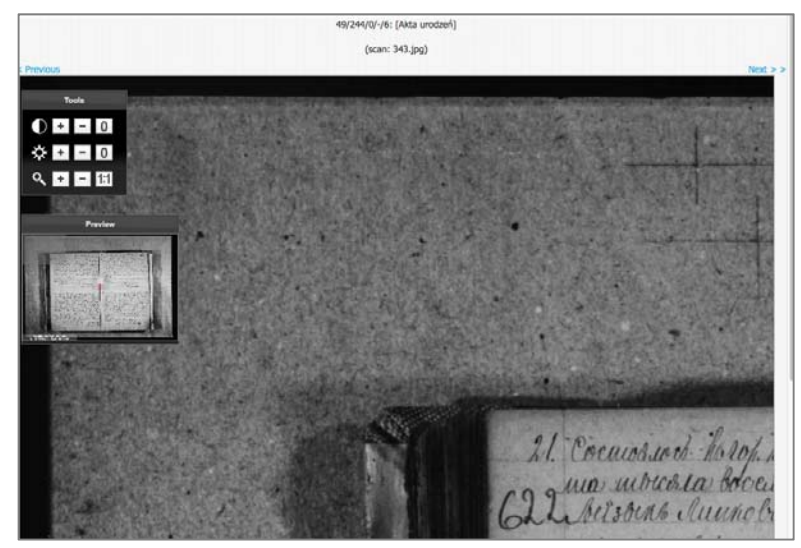

only one corner of the document visible. If you press the minus sign near the magnifying glass in the upper left corner a couple times, you will get a more manageable size for viewing.

Navigate by clicking on the corner, holding, and then dragging it, the same way you would do with a map in MapQuest. There are tools in the top left corner. In addition to changing the size, you can adjust the contrast with the top tool, the lighting with the second.

© 2014 by Fay Bussgang

If you scroll all the way to the bottom of your screen, you will see the word "Download," and you can click on it to save the page to your computer. This will save the entire two-page spread.

If you want to go back to the smaller two-page spread at any time, click on the "z" in the lower right corner or on the thumbnail, and it will take you back to the prior image.

24. Cocurohuoco de l. A hours remapsingy a more glagy and me стого Мариа инала воссиссия ссиндести восного сода. Abuces surve aseners Typenarcises mentined top hpertures моритной сорона щести монно отвраду, но ирисутсявей Tures Teprycantepra micenung continu mariles in Illan Thomasan unungecanin inanto ouchergy, upegos hund secure durage sego sugnecenaro nova pogubujaroca farop: hpesuscho courrage y atuan/ gbagy and ge barnaw/ Mapins in bear a bocancouch скинавания седиано года они теслы но Нако уронедой оной Вагона сорона инстичанов онароду полоронну далю ший Марания. Анив сей полеростений наши иприсутеновующим устовощим инстив нединсан Ауриолистарь содержащий акиев Пракуальского Состольной

If you want a good picture of just the one document, and if it is all on one page, you can move the "Preview" and "Tools" out of the way, enlarge your document as much as your screen permits and then take a screen shot ["Command/shift/4" on a Mac] of your document only.

If you want to return to the former screen, use "Command W." This will take you back to the smaller image.

If you then click on the "x" in the upper right of the smaller document, it will take you back to the multiple images, and you can continue your search for other documents.